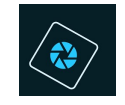

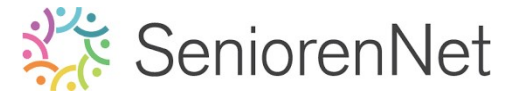

<u>35. Met Instructies: Fotostapelen, Pop-</u> Art en Weerspiegeling

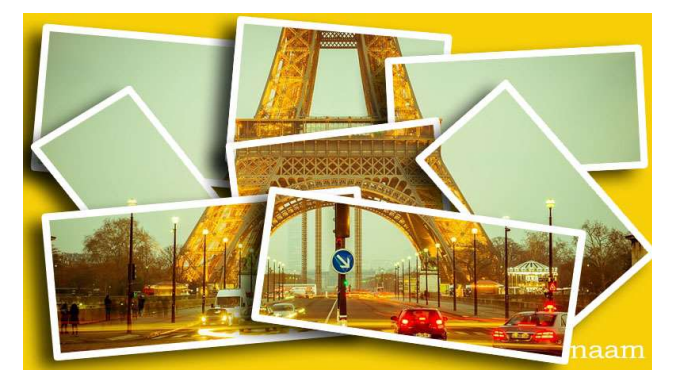

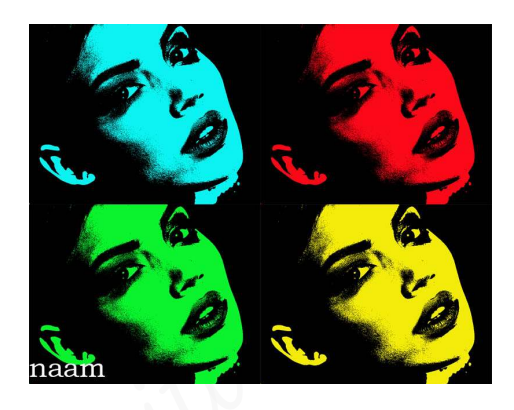

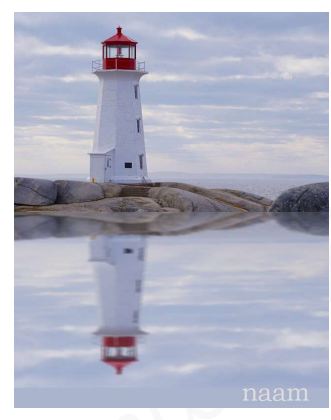

## 1. <u>Doel van dit lesje.</u>

In dit lesje gaan we werken met Instructies – Grappige bewerking: 'Fotostapel, Pop-Art, Weerspiegeling' – Volle kleur, Verplaastingsgereedschap –

## 2. <u>Algemene info</u>

Dit lesje bestaat uit **3 delen na het maken van de 3 onderdelen** stuurt u deze **samen** in.

De 3 lesjes staan bij versturen van het lesje in **één bericht**, u zal deze dan moeten laden **Lesje 35 A + nickname in bijlage 1 – Lesje 35B+ nickname in bijlage 2 – Lesje 35C+nickname in bijlage 3** 

| Bestand *                                                                                           | Bewerken -                                                                                                    | Invoeger                                                   | <ul> <li>Beeld</li> </ul>                                                             | <ul> <li>Opi</li> </ul>                          | maak •                                         | Tab                               | el -                           | Ger                       | reedschap -                                                                                         |
|----------------------------------------------------------------------------------------------------|----------------------------------------------------------------------------------------------------|------------------------------------------------------------|---------------------------------------------------------------------------------------|--------------------------------------------------|------------------------------------------------|-----------------------------------|--------------------------------|---------------------------|----------------------------------------------------------------------------------------------------|
| Opmaak 🗸                                                                                            | Lettertype                                                                                                    | • Tek                                                      | engrootte -                                                                           | В                                                | Ι                                              | E                                 | Ξ                              | з                         |                                                                                                    |
| • •                                                                                                 | I≣ • I≣ •                                                                                                    | <b>a a</b>                                                 | c <sup>o</sup> 🖬                                                                      | ۲                                                | Ð                                              | <u>A</u> •                        | A                              | •                         | ©                                                                                                   |
| %%FOTOI<br>%%FOTOI<br>%%FOTOI<br>%%FOTOI                                                            | BIJLAGE2%%<br>BIJLAGE3%%<br>BIJLAGE4%%<br>BIJLAGE5%%                                                                         |                                                            |                                                                                       |                                                  |                                                |                                   |                                |                           |                                                                                                    |
| %%FOTOI<br>Windows11 -                                                                              | BIJLAGE6%%<br>PSF 2021 - PS 2023                                                                                             | ? Groeten I                                                | hotoshop Cri                                                                          | aties@N                                          | loti                                           |                                   |                                |                           |                                                                                                    |
| %%FOTOI<br>Wintlows11-<br>p                                                                         | BIJLAGE6%%<br>PSE 2021 - PS 2023                                                                                             | ? Groeten I                                                | Photoshop Cri                                                                         | aties@N                                          | loti                                           |                                   |                                |                           | Woorden: 1                                                                                          |
| %%FOTOF<br>Windows11-<br>p<br>tomatisch bew<br>aatste versie                                        | BIJLAGE6%%<br>PSE 2021 - PS 2022<br>aard om: 09:58:40<br>terugzetten / Vi                                                    | 2 Groeten I                                                | Photoshop Gro                                                                         | tten                                             | lofi                                           |                                   |                                |                           | Woorden: 1                                                                                          |
| %%FOTOF<br>Windows11-<br>p<br>tomatisch bewi<br>aatste versie<br>jlage 1                            | BJJLAGE6%%<br>PSE 2021 - PS 2022<br>aard om: 0%38:40<br>e terugzetten / Vi<br>Bestand k                                      | oegere ve                                                  | Photoshop Gro<br>ersie terugze<br>sje 35Akn                                           | aties@N<br>tten<br>ame.jpg                       | ioti<br>(maxir                                 | num 12                            | ! MB!                          | bijli                     | Woorden: 1<br>age niet verplicht)                                                                   |
| %%FOTOF<br>Windows11-<br>p<br>tomatisch bew<br>aatste versie<br>jlage 1<br>jlage 2                  | BJJLAGE6%%<br>PSE 2021 - PS 2022<br>ased om: 09:38:40<br>e terugzetten / Vi<br>Bestand k<br>Bestand k                        | Constant<br>Coegere ve<br>Le<br>Le<br>Le                   | Photoshop Gro<br>ersie terugze<br>sje 35Akn<br>sje 35Bkn                              | tten<br>ame jpg<br>ame jpg                       | loti<br>(maxir<br>(maxir                       | num 12<br>num 5                   | MB!                            | bijla                     | Woorden: 1<br>age niet verplicht)<br>ge niet verplicht)                                             |
| %%FOTOI<br>Windows11-<br>p<br>tomatisch bew,<br>natste versie<br>jlage 1<br>jlage 2<br>jlage 3      | aard om: 09:58:40<br>eterugzetten / Vi<br>Bestand k<br>Bestand k<br>Bestand k                                                | Coegere ve<br>lezen Le<br>lezen Le<br>lezen Le             | Photoshop Gru<br>ersie terugze<br>sje 35Akn<br>sje 35Bkn<br>sje 35Ckn                 | aties@N<br>tten<br>ame.jpg<br>ame.jpg            | (maxir<br>(maxir<br>(maxir                     | num 12<br>num 5<br>num 5          | : MB!<br>MB!  <br>MB!          | bijla<br>bijla            | Woorden: 1<br>age niet verplicht)<br>ge niet verplicht)<br>ge niet verplicht)                       |
| %%FOTOI<br>Windows11-<br>tomatisch bew<br>aatste versie<br>jlage 1<br>jlage 2<br>jlage 3<br>jlage 4 | BDLAGE6%%<br>PSF 2021 - PS 2022<br>aerd om: 09:38.40<br>terugzetten / Vt<br>Bestand k<br>Bestand k<br>Bestand k<br>Bestand k | Poegere vi<br>iezen Le<br>iezen Le<br>iezen Le<br>iezen Ge | ensie terugze<br>sje 35A kn<br>sje 35B kn<br>sje 35C kn<br>sje 35C kn<br>en bestand g | aties@N<br>tten<br>ame.jpg<br>ame.jpg<br>ame.jpg | (maxir<br>(maxir<br>(maxir<br>(maxir<br>(maxir | num 12<br>num 5<br>num 5<br>num 5 | : MB!<br>MB!  <br>MB!  <br>MB! | bijla<br>bijlaq<br>bijlaq | Woorden: 1<br>age niet verplicht)<br>ge niet verplicht)<br>ge niet verplicht)<br>ge niet verplicht) |

Bestand kiezen Geen bestand gekozen (maximum 5 MB! | bijlage niet verplicht)

Bijlage 6

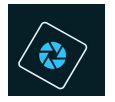

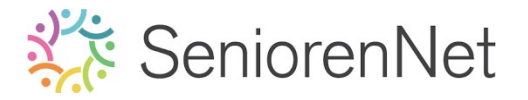

- 3. <u>Met Instructie 'Fotostapelen.</u>
  - > Open de afbeelding Parijs1.jpg
  - Ga naar Modus Met Instructie
  - > Kies Grappige Bewerking 'Fotostapel'

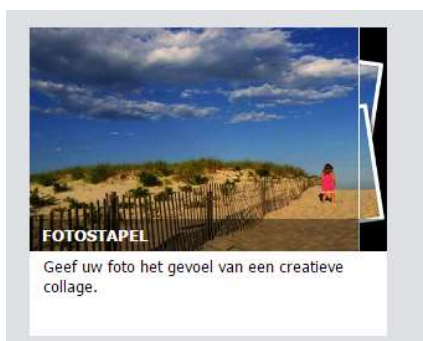

- > Volg de **instructie** om de Fotostapel te maken
  - Kies 8 foto's
  - Randbreedte: Middel
  - Achtergrondkleur: Volle kleur → Kleur geel van de foto
- Ga naar Modus Expert en zorg ervoor dat alle kaders binnen het werkdocument liggen en dat twee kaders verticaal staan.
- Afwerken en insturen van werkje naar de groep.
  - Opslaan als pse, met max. 800 px aan langste zijde, met als naam: Lesje 35A + nickname
  - Opslaan als jpg, min. 140 kb en max. 150 kb

## <u>Resultaat:</u>

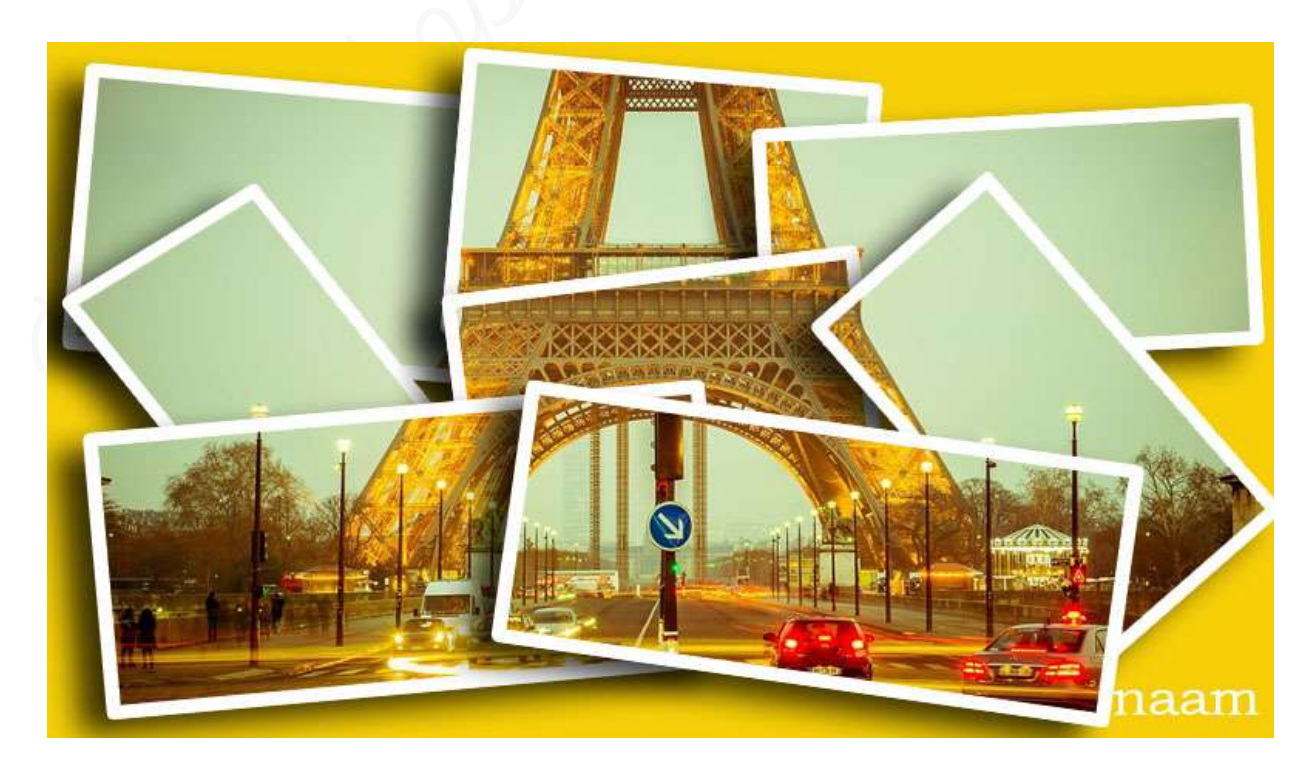

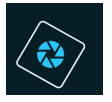

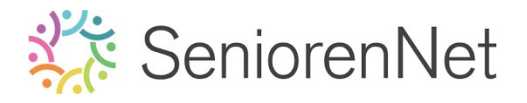

- 4. Met Instructie "Pop-art'
  - > Open de afbeelding Dame 2.jpg
  - > Ga naar Modus Met Instructië
  - > Kies Grappige Bewerking "Pop-art"

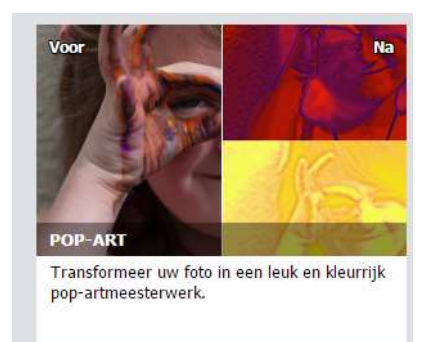

- > Volg de instructie om de Pop-art te maken
  - Kies de eerste stijl.
- > Ga naar Modus Expert
- Afwerken en insturen van werkje naar de groep.
  - Opslaan als pse, met max. 800 px aan langste zijde, met als naam: Lesje
     3593 + nickname
  - Opslaan als jpg, min. 130 kb en max. 150 kb

#### <u>Resultaat</u>:

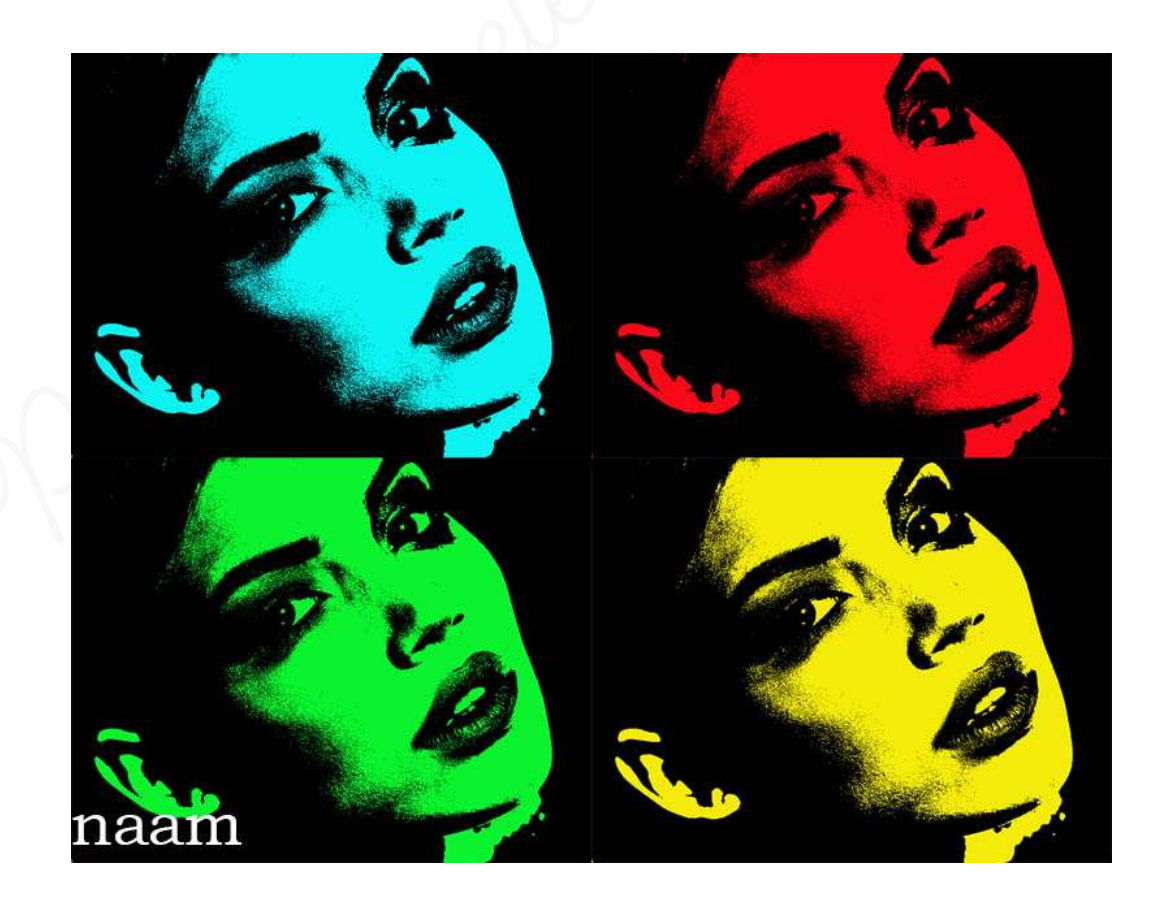

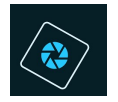

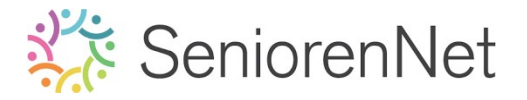

- 5. <u>Met Instructie "Weerspiegeling"</u>
  - > Open de afbeelding Vuurtoren3.jpg
  - > Ga naar Modus Met Instructië
  - Kies Grappige Bewerking Weerspiegeling'

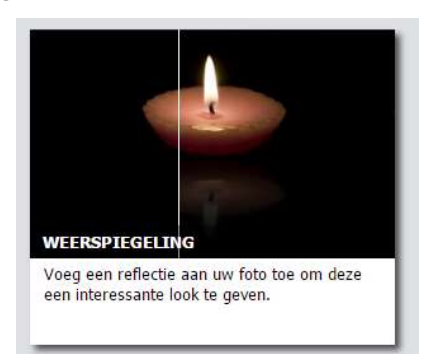

- > Volg de **instructie** om de Weerspiegeling te maken
  - Kies een lichtblauwe kleur uit de lucht met pipet.
  - Effect reflectie: Water
  - Bewegingsonscherpte: Hoek: O° en Afstand: 15 px
- > Ga naar Modus Expert
- Afwerken en insturen van werkje naar de groep.
  - Opslaan als pse, met max. 800 px aan langste zijde, met als naam: Lesje 35c + nickname
  - Opslaan als jpg, min. 120 kb en max. 150 kb

#### <u>Resultaat:</u>

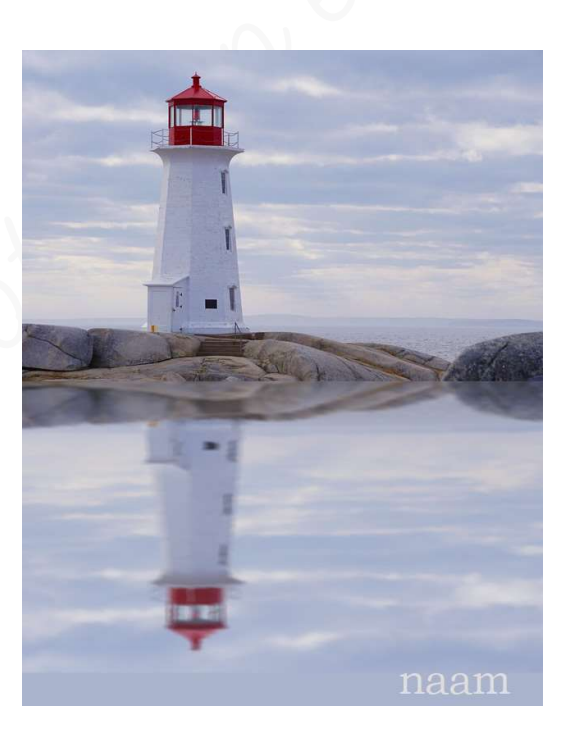

# 6. <u>Insturen van werkje naar de groep</u>

Insturen van de 3 lessen naar de groep via de site.